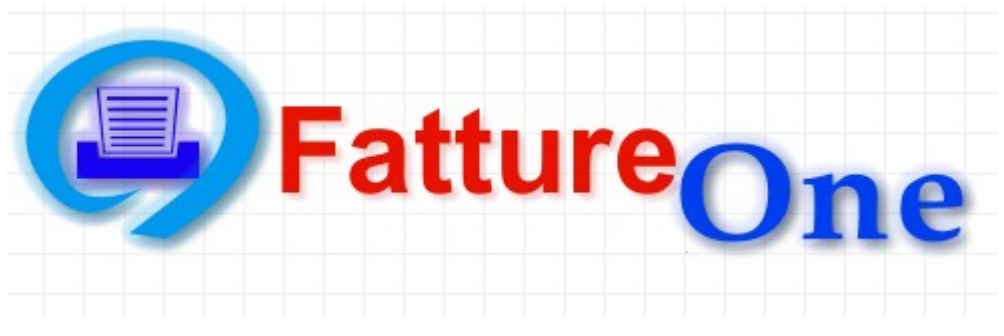

Ver. 1.0

# Manuale d'uso

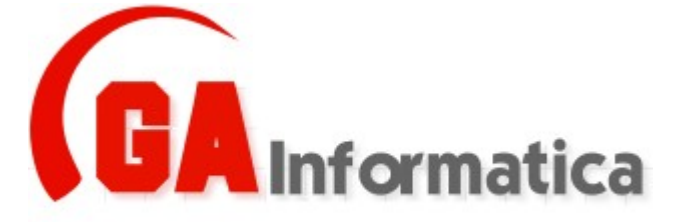

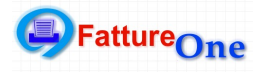

# Indice

| 1) | Introduzione                 | Pg. 03   |
|----|------------------------------|----------|
| 2) | Installazione                | Pg. 04   |
| 3) | Prima Esecuzione             | . Pg. 05 |
| 4) | Versione "Demo" o "Completa" | Pg. 06   |
| 5) | Rubrica                      | Pg. 10   |
| 6) | Bozze                        | Pg. 12   |
| 7) | Fatture                      | Pg. 14   |
| 8) | Cambio Anno                  | . Pg. 18 |
| 9) | Crea Anno Nuovo              | . Pg. 19 |

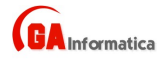

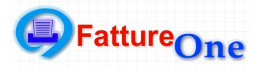

## 1) Introduzione

*"FattureOne"* nasce nell'ottica di dare all'utilizzatore finale un programma che permetta di gestire nel modo più semplice possibile la fatturazione dell'azienda o del professionista.

A differenza di altri software presenti sul mercato non è collegato a sistemi di contabilità amministrativa o di magazzino, questo permette un utilizzo anche alle piccole realtà ed in particolar modo a tutte quelle che operano nei servizi.

Nel seguito di questo manuale verranno illustrate tutte le funzioni nelle loro singole particolarità.

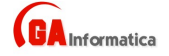

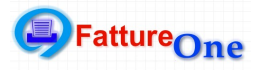

## 2) Installazione

Per installare il programma avviare il programma "SetupFattureOne.EXE" e seguire le indicazioni mostrate a video.

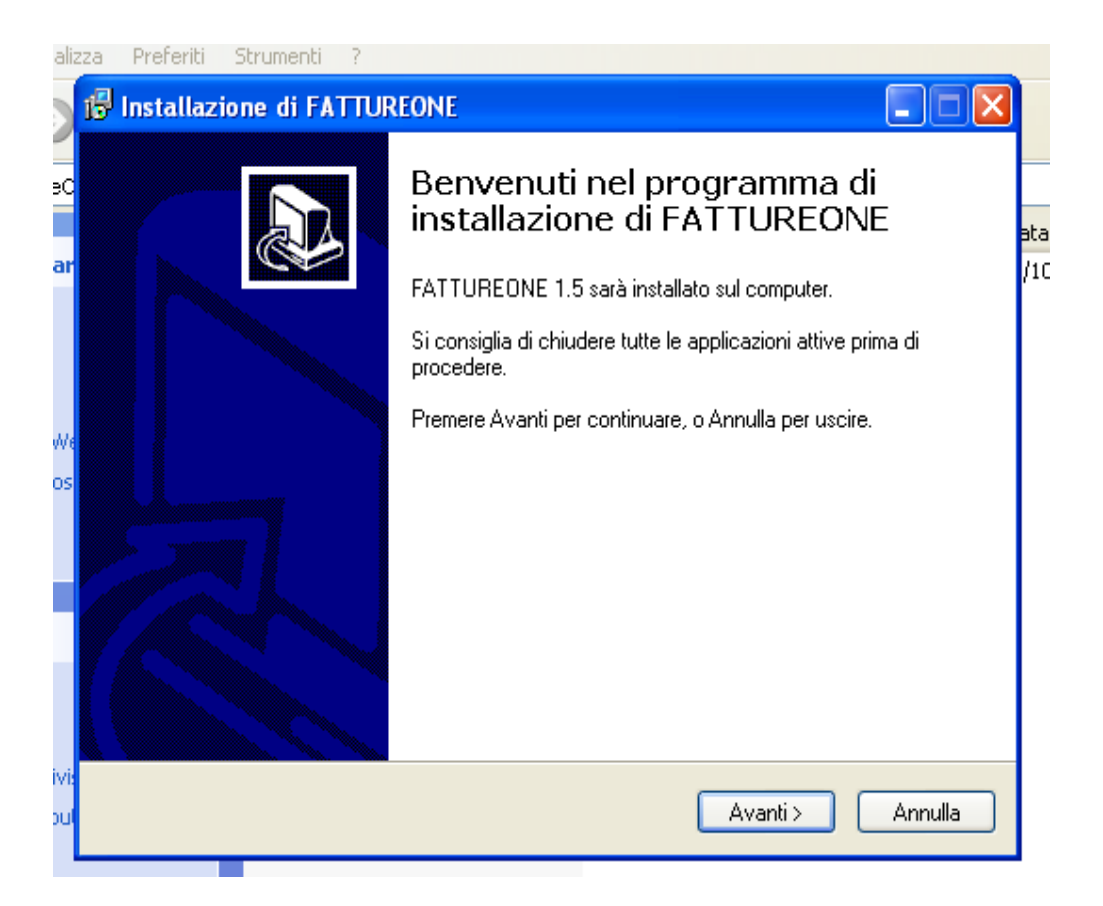

A questo punto il programma è stato installato ed è pronto per la sua prima esecuzione.

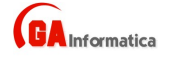

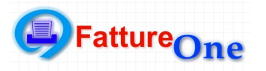

# 3) Prima Esecuzione

Al primo avvio il programma carica la configurazione di base e crea gli archivi iniziali, questa fase e completamente automatizza (*Non richiede interventi da parte dell'utente*) ed e segnalata fase per fase da appositi messaggi.

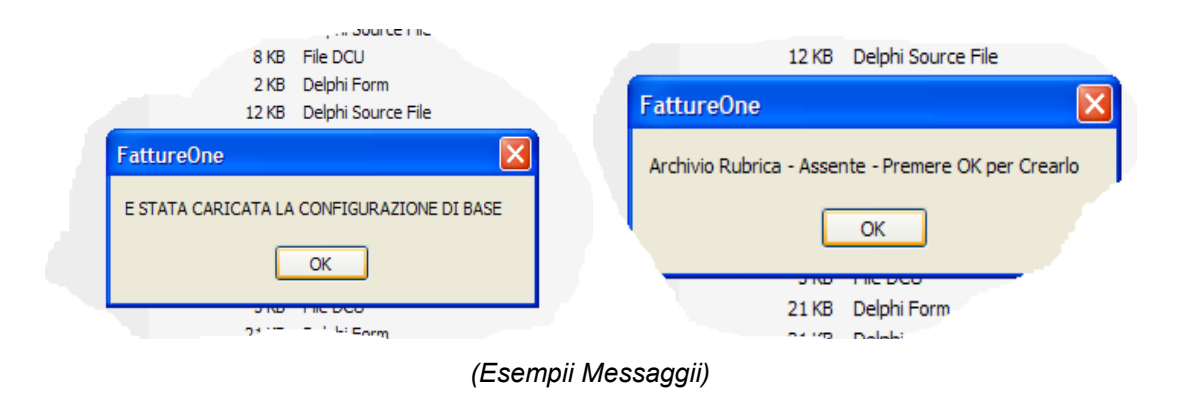

Terminata la configurazione iniziale il programma è pronto per l'utilizzo da parte dell'operatore.

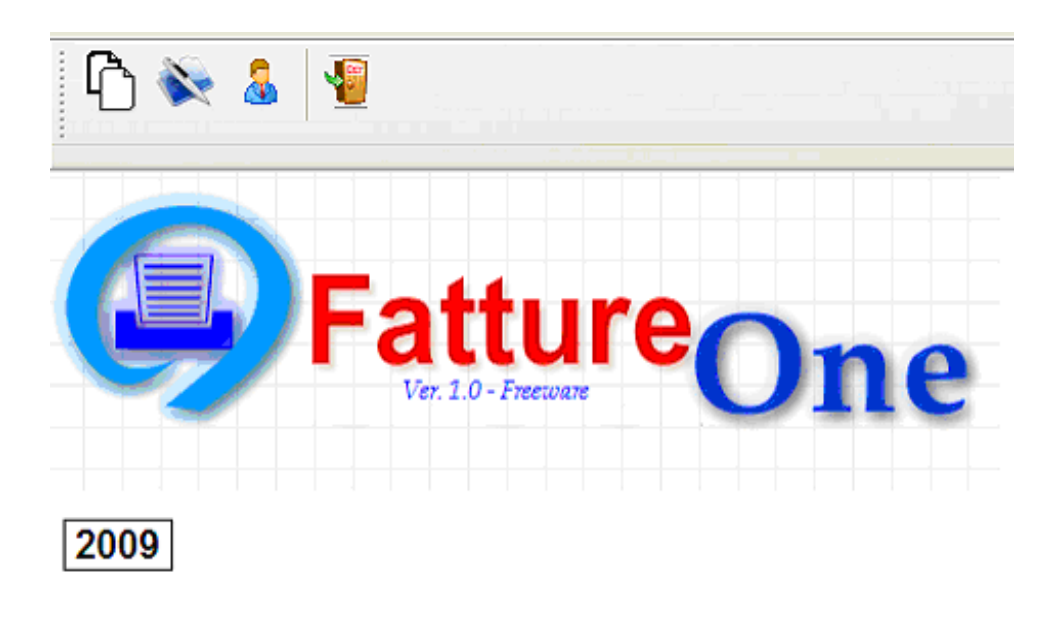

(Schermata Principale)

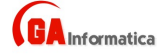

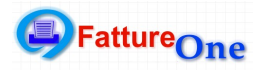

## 4) Versione "Demo" o "Completa"

#### Versione Demo

Al primo avvio il programma è caricato in modalità "DEMO" essa permette di utilizzare tutte le funzioni del programma ma con la limitazione di poter inserire solo 5 fatture, dopo tale numero, verrà mostrato un avviso.

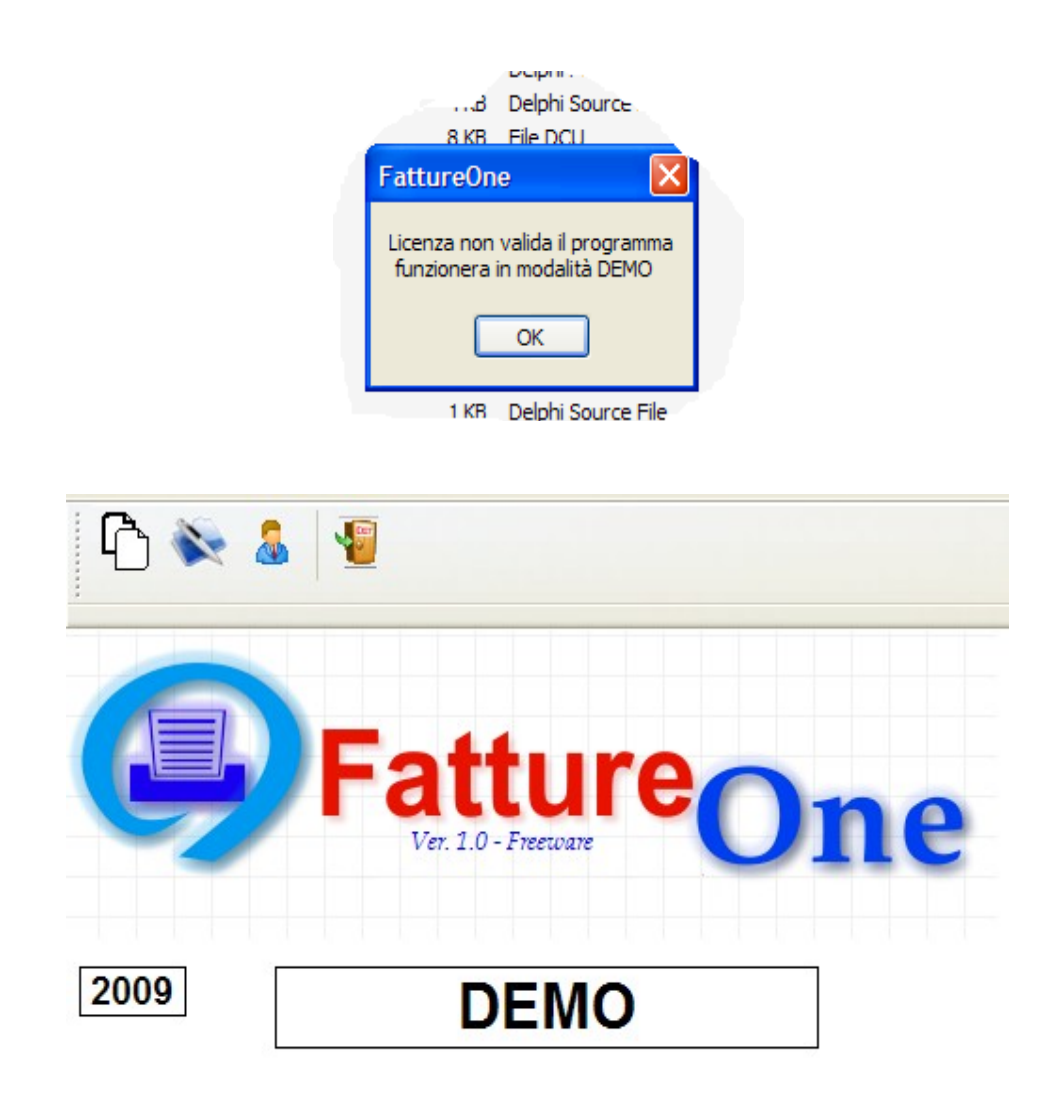

(Schermata Principale – Versione Demo)

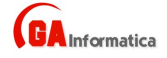

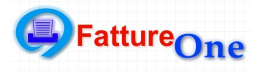

## **Versione Completa**

Per attivare la versione completa e necessario comunicare il codice di attivazione visualizzazione seguendo la seguente procedura.

Dal Menu Strumenti richiamare la funzione "Licenza"

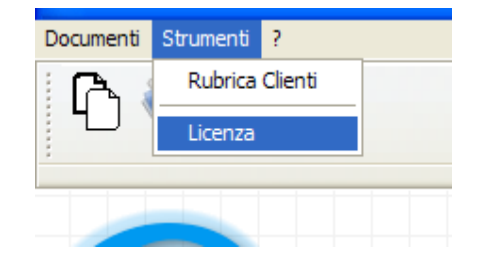

Verrà visualizzata la maschera di attivazione.

| 🦸 Attiva Licenza | X              |  |  |  |  |  |  |  |  |
|------------------|----------------|--|--|--|--|--|--|--|--|
| ID MACCHINA      | 872585896      |  |  |  |  |  |  |  |  |
| ID CLIENTE       | DEMO           |  |  |  |  |  |  |  |  |
| ID LICENZA       | DEMO           |  |  |  |  |  |  |  |  |
| <u>C</u> onferma | <u>Annulla</u> |  |  |  |  |  |  |  |  |
| LICENZA DEMO     |                |  |  |  |  |  |  |  |  |
|                  |                |  |  |  |  |  |  |  |  |

Il codice indicato nel campo "*ID Macchina*" dovrà essere comunicato al venditore, tramite gli appositi canali di comunicazione (E-Mail, Telefono, etc.)

Il venditore Vi risponderà comunicandoVi sia "*ID CLIENTE*" che "*ID MACCHINA*" (Tali codici dovranno essere conservati per una eventuale reinstallazione sulla macchina).

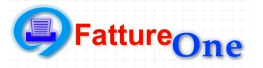

| 🧳 Attiva Licenza |                                                                        | ×              |
|------------------|------------------------------------------------------------------------|----------------|
| ID MACCHINA      | 872585896                                                              |                |
| ID CLIENTE       | 10100                                                                  |                |
| ID LICENZA       | 218156674                                                              |                |
| Conferma         | Annulla                                                                | FattureOne 🛛 🗙 |
| LICEN            | Licenza valida<br>Il programma e pronto per<br>aiutarVi nel Vs. lavoro |                |
|                  |                                                                        | ОК             |

Se i codici sono esatti il programma mostrerà la conferma dell'attivazione e si potrà usare il programma in tutte le sue funzioni (Eventuali dati inseriti durante l'utilizzo nella versione DEMO non saranno persi)

| 🕼 Fatture One                           |
|-----------------------------------------|
| Documenti Strumenti ?                   |
| Ĩ Î Î Î Î Î Î Î Î Î Î Î Î Î Î Î Î Î Î Î |
|                                         |
|                                         |
| Fatture                                 |
| Ver. 1.0 - Freetware                    |
| By GA Informatica                       |
| EU EN LOCOSSICS                         |
| 2009                                    |

(Schermata Principale)

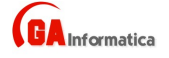

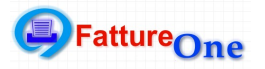

Le funzioni del programma sono suddivise nei seguenti menu :

#### DOCUMENTI

Bozze Fatture Fatture

#### STRUMENTI

Rubrica Cambio Anno

Crea Nuovo Archivio

Licenza

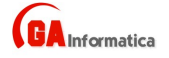

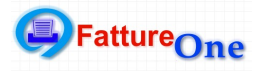

# 5) Rubrica

Permette di tenere un archivio di tutti i clienti con i relativi dati.

| 🕼 Rubrica Clienti |          |           |             |                 |
|-------------------|----------|-----------|-------------|-----------------|
| Rubrica           |          |           |             |                 |
| Ragione Sociale   | Telefono | Cellulare | Riferimento | M 4 N N 🔮 🕫 🗶 🕂 |
|                   |          |           |             |                 |
|                   |          |           |             | Ragione         |
|                   |          |           |             | Via             |
|                   |          |           |             | CAP             |
|                   |          |           |             | PIVA C.F.       |
|                   |          |           |             | Telefono        |
|                   |          |           |             | Cellulare       |
|                   |          |           |             | E-Mail          |
|                   |          |           |             | Riferimento     |
|                   |          |           |             | Tipologia       |
|                   |          |           |             | Note            |
|                   |          |           |             |                 |
|                   |          |           |             |                 |
|                   |          |           |             |                 |
|                   |          |           |             |                 |

(Schermata Rubrica)

La finestra è suddivisa in due parti, nella parte sinistra troviamo l'elenco di tutti i dati inseriti ordinati alfabeticamente per Ragione Sociale, nella parte destra troviamo la maschera di inserimento / modifica dei dati.

I comandi disponibili sono i seguenti:

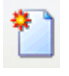

Crea una nuova scheda

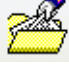

Modifica la scheda esistente attualmente modificata

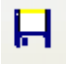

Salva i dati inseriti

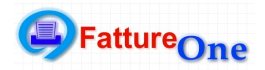

X Cancella la scheda attualmente visualizzata

Annulla l'operazione in corso (Attivo solo dopo "Crea" o "Modifica")

Torna alla finestre principale

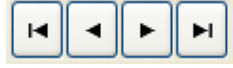

Consente di scorrere avanti o indietro l'archivio.

Cliccando due volte su una riga presente nella parte sinistra viene carica la sua scheda.

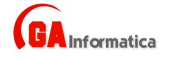

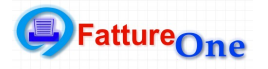

## 6) Bozze

Richiamando questo comando si accede all'archivio delle "Bozze Fatture" ovvero delle bozze che potranno essere usato per compilare la fattura finale, questa funzione trova una forte utilità in tutte quelle situazioni in cui una fattura si ripete più volte nell'arco dell'anno

| Avere      |             |   |                                                |                         |
|------------|-------------|---|------------------------------------------------|-------------------------|
| ) 🔏 FI 🗙 👳 | <b>·</b>    | M | <                                              | M                       |
| umero      |             |   | Ragione Sociale<br>Via<br>CAP - Città<br>P.IVA | C.F.                    |
|            | Descrizione |   | Importo                                        | Condizioni di Pagamento |
|            |             |   |                                                |                         |
|            |             |   |                                                |                         |
|            |             |   |                                                |                         |
|            |             |   |                                                | Note (Non Stampabili)   |
|            |             |   |                                                |                         |
|            |             |   |                                                |                         |
|            |             |   |                                                |                         |
|            |             |   |                                                |                         |
|            |             |   |                                                |                         |
|            |             |   |                                                |                         |
|            |             |   |                                                |                         |
|            |             |   |                                                |                         |
|            |             |   |                                                |                         |
|            |             |   |                                                | Totale Fattura          |
|            |             |   |                                                |                         |
|            |             |   |                                                | I.V.A.                  |
|            |             |   |                                                | Totale Fattura          |
|            |             |   |                                                |                         |

(Schermata Bozze)

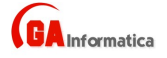

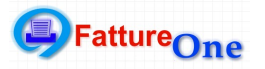

I comandi disponibili sono i seguenti:

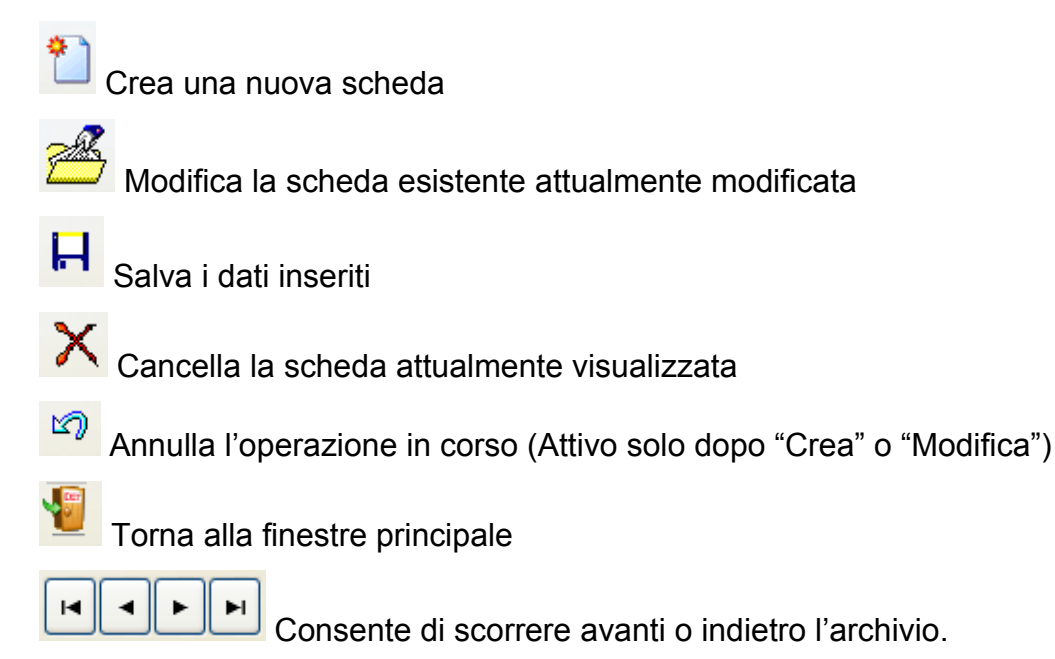

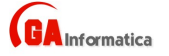

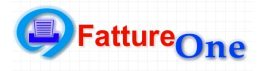

# 7) Fatture

Richiamando questo comando si accede all'archivio delle "Fatture"

| G Fatture DareAvere |                                                |                                  |
|---------------------|------------------------------------------------|----------------------------------|
| 1 🚈 FI 🗙 🕫 🌘 📧      |                                                | N N                              |
| Numero Data Stato   | Ragione Sociale<br>Via<br>CAP - Città<br>P.IVA | C.F.                             |
| Descrizione         | Importo                                        | Condizioni di Pagamento          |
|                     |                                                | Note (Non Stampabili)            |
|                     |                                                | J]                               |
|                     |                                                | Totale Fattura                   |
|                     |                                                | Imponibile I.V.A. Totale Fattura |
| Scheda Fattura      |                                                |                                  |

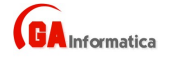

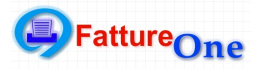

Quando decidiamo di creare una nuova fattura viene visualizzo l'elenco delle eventuli bozze già inserite, selezionare quella che interessa e premere il tasto "*Seleziona*", in questo modo i dati saranno riportati automaticamente o se si vuole creare una fattura vuota premere il tasto "*Annulla*"

| Fatture DareAvere                             |              |                            |             |                         |    |
|-----------------------------------------------|--------------|----------------------------|-------------|-------------------------|----|
| 1 🗳 H X 🕫 🋞                                   | 1            | K                          |             |                         | 11 |
| Numero Data 29/10,                            | Elenco Bozze |                            | ine Sociale |                         | ~  |
| Vs. dare per i servizi di pulizia del mese di |              | ✓ Seleziona                | - Città     | C.F.                    |    |
| [                                             |              | <u>ය</u> ා <u>A</u> nnulla | Importo     | Condizioni di Pagamento | ,  |
|                                               |              |                            |             |                         |    |
|                                               |              |                            |             | Note (Non Stampabili)   |    |
|                                               |              |                            |             |                         |    |
|                                               |              |                            |             |                         |    |
|                                               |              |                            |             |                         |    |
|                                               |              |                            |             |                         |    |
|                                               |              |                            |             | Totale Fattura          |    |
|                                               |              |                            |             | Imponibile<br>I.V.A. 20 | 0  |
|                                               |              |                            |             | Totale Fattura          | 0  |
| Scheda Fattura                                |              |                            |             |                         |    |

(Schermata Fatture)

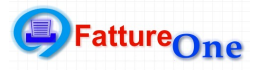

I comandi disponibili sono i seguenti:

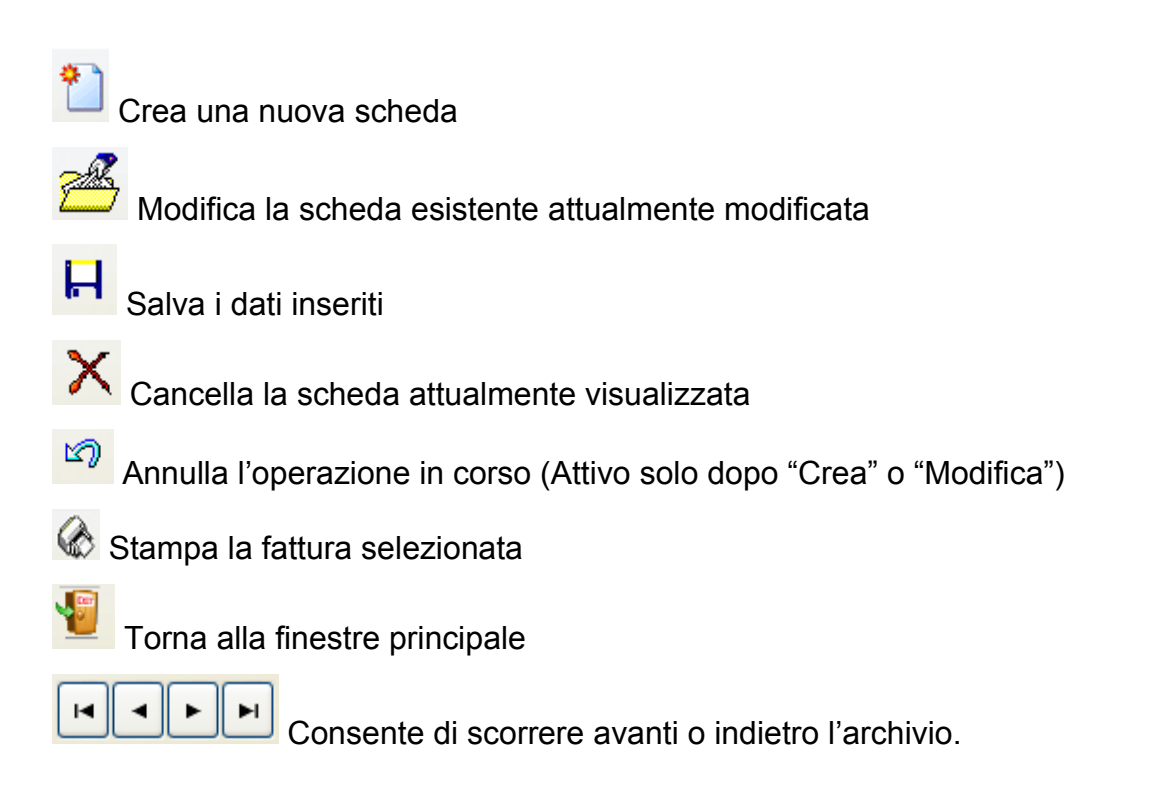

Quando si richiama il modulo di stampa abbiamo la possibilità di vedere una anteprima a video selezionando "Preview" o di inviarla alla stampante selezionando "Printer"

| output options                                   |        |
|--------------------------------------------------|--------|
| Selected Printer<br>HP Officejet Pro K850 Series |        |
| Report Destination                               | ОК     |
| O Printer                                        |        |
|                                                  | Cancel |
| Format: Pave Spanshot File (NF w                 | Setup  |
|                                                  |        |
| Options                                          |        |
| Copies Collate                                   |        |
| 1 Duplex                                         |        |

(Schermata Selezionata Stampante)

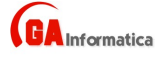

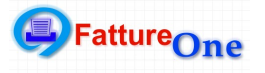

|      |       |           |           |           |         |       |     |   |     |       | Via     |       | Via |
|------|-------|-----------|-----------|-----------|---------|-------|-----|---|-----|-------|---------|-------|-----|
| 🖉 Re | eport | Preview   |           |           |         |       |     |   |     |       |         |       |     |
| File | Page  | Zoom      |           |           |         |       |     |   |     |       |         |       |     |
| 3    | 3 爹   |           |           | Page      | 1       | of 1  | €   | € | e B | Zoom  | 100.0 % |       |     |
|      |       |           |           |           |         |       |     |   |     |       |         |       |     |
|      |       |           |           |           |         |       |     |   |     |       |         |       |     |
|      |       |           |           |           |         |       |     |   |     |       |         |       |     |
|      |       |           |           |           |         |       |     |   | SPE | TT.LI | E prova |       |     |
|      |       |           |           |           |         |       |     |   |     |       | Via     |       |     |
|      |       |           |           |           |         |       |     |   |     |       | 07100   |       | SS  |
|      |       |           |           |           |         |       |     |   |     |       | P.IVA   | :0000 |     |
|      | Data  | : 29/10/  | 2009      |           | FATTU   | JRA N | ° 1 |   |     |       | C.F. :  | add   |     |
|      |       |           |           |           |         |       |     |   |     |       | 1       |       |     |
|      | Vs. d | are per i | servizi d | i pulizia | del mes | se di |     |   |     |       | -       |       |     |

(Schermata Preview Stampa)

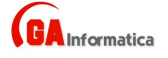

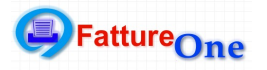

# 8) Cambio Anno

Questa funzione consente di cambiare anno di lavoro, inserire l'anno e premere il tasto *"Conferm*a", nel caso l'anno inserito non sia presente verrà visualizzato un messaggio di avvertimento.

| Doo | 🕼 Cambio Anno 🛛 🔀 |   |
|-----|-------------------|---|
|     | Anno di Lavoro    |   |
|     | 2009              | _ |
| -   | Conferma Annulla  |   |
|     |                   | 4 |

(Schermata Cambio Anno)

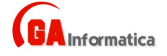

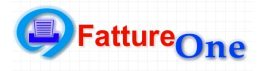

## 9) Crea Anno Nuovo

Consente di creare un nuovo archivio annuale, dopo aver inserito l'anno da creare premere il tasto "*Conferma*", dopo aver verificato i dati il programma crea in automatico gli archivi vuoti, e da conferma tramite appositi messaggi.

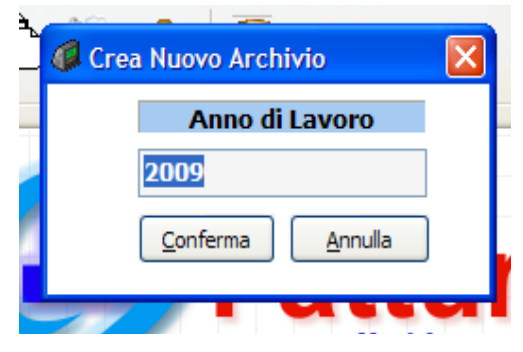

(Schermata Crea Anno Nuovo)

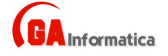